## **Getting Started With**

# TRAC Connect Street Interchange

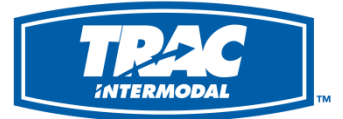

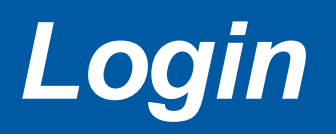

• Navigate to <u>www.tracconnect.com</u> and login to the website.

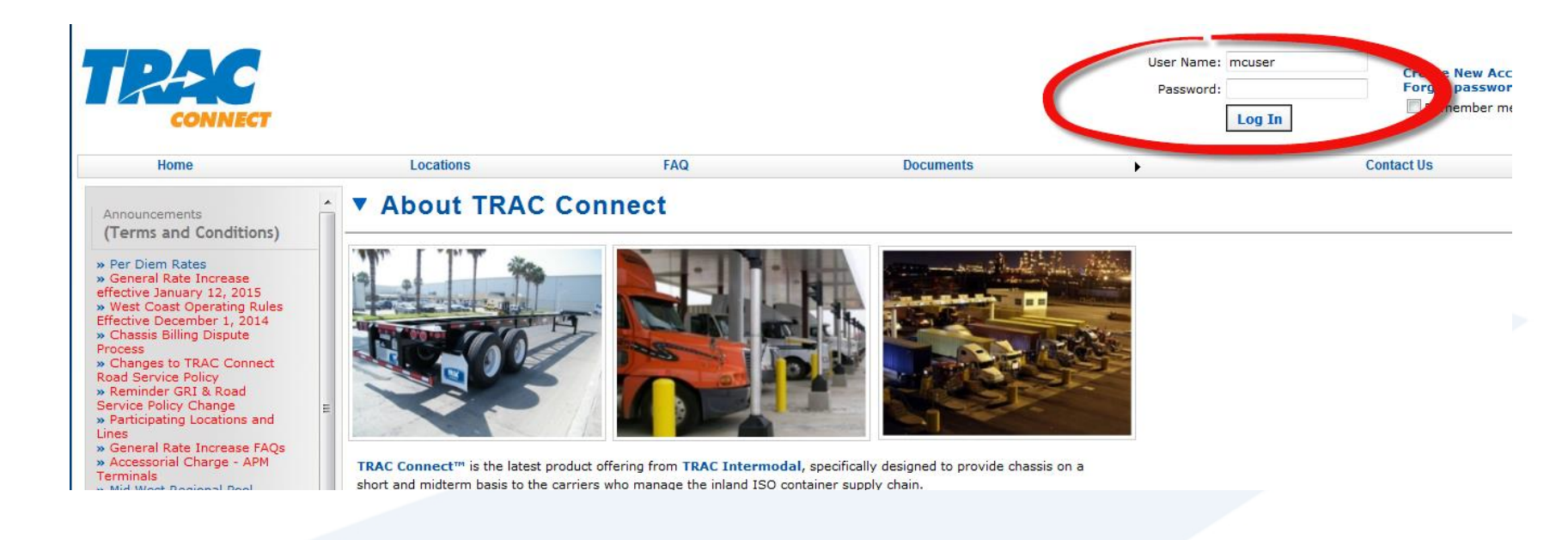

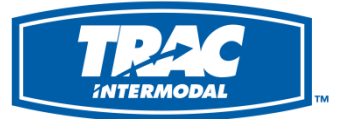

#### Select From Menu Items

 Once logged in, click on "Manage Street Interchanges" from menu item under "Motor Carrier".

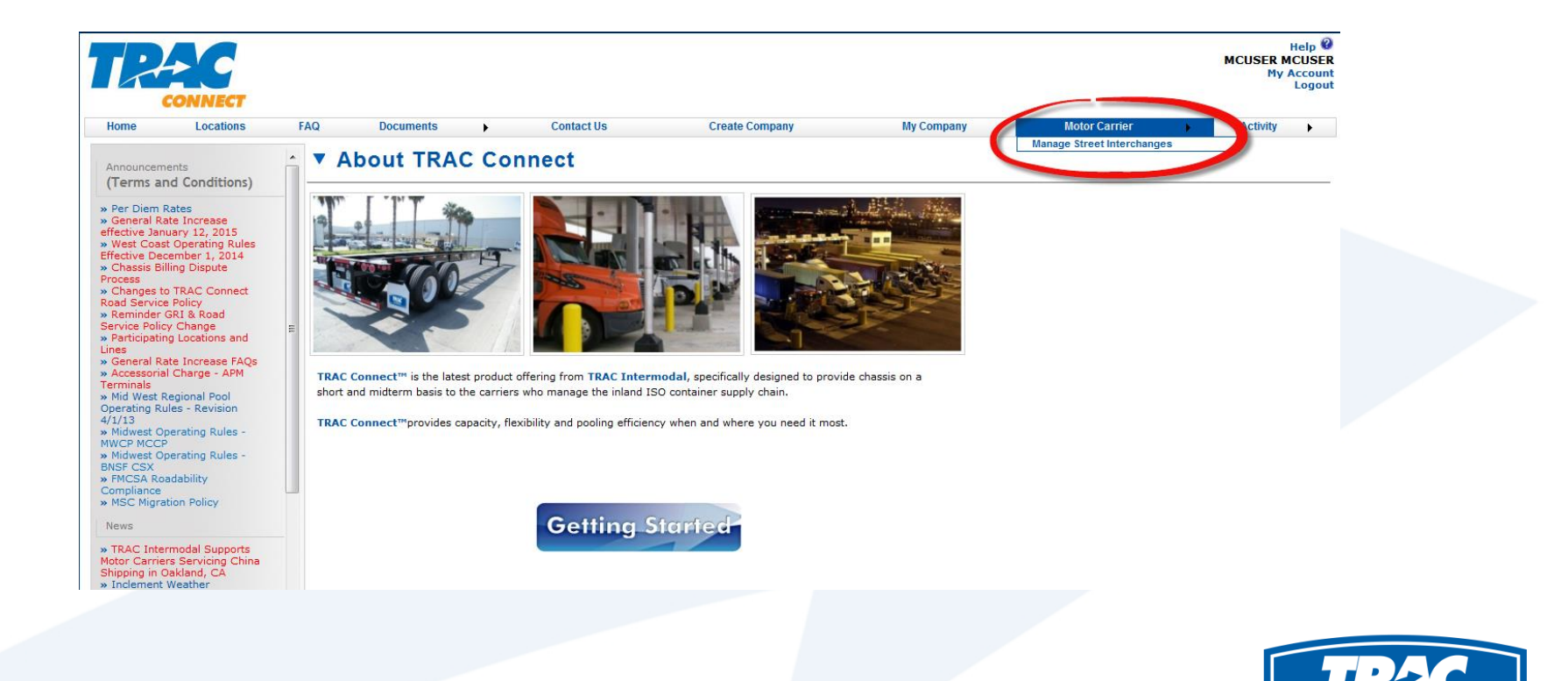

#### Add New Street Interchange

• Click on "Add New Street Interchange" link to add street interchange data into the system.

|                | Locations FAQ       | Documen                   | ts Contact                                                                                                    | Us Create Company                                                                                                    | My Compan                                                                                                    | У         | Motor Carrier | )     |
|----------------|---------------------|---------------------------|----------------------------------------------------------------------------------------------------|----------------------------------------------------------------------------------------------------|----------------------------------------------------------------------------------------------------|-----------|---------------|-------|
| Manag          | ge Street Inte      | rchanges                  | i -                                                                                                    |                                                                                                    |                                                                                                    |           |               |       |
| earch Criteria |                     |                           |                                                                                                    |                                                                                                    |                                                                                                    |           |               |       |
| Fit Grid       | Expand Grid Show F  | ilters Clear Fil          | ters                                                                                                    |                                                                                                    |                                                                                                    |           |               |       |
| + Add New St   | reet Interchange    |                           |                                                                                                    |                                                                                                    |                                                                                                    | -         |               |       |
| tatus          | Interchange Datetim | e Steams <mark>hir</mark> | Add New Street Interchan                                                                                                    | ge                                                                                                    | ×                                                                                                    | er Status | Container ID  | Refer |
| ENDING         | 01/19/2015 09:00    | APL [APLI                 | Interchange Date*                                                                                                    | <b></b>                                                                                                    |                                                                                                    |           | TGHU445453    | REF   |
| ENDING         | 01/17/2015 07:00    | CMA CGM                   | Interchange Time*<br>SSL SCAC                                                                                                    | Ŭ                                                                                                    | <b>-</b>                                                                                                    |           | CMAU901643    | TEST  |
| ENDING         | 01/19/2015 17:00    | CMA CGM                   | Chassis ID*                                                                                                    |                                                                                                    | MET2453115 Police                                                                                                    |           | TGHU499866    | ID15  |
|                |                     |                           | Chassis/Container Status*<br>Container ID*<br>Reference Number*<br>Motor Carrier SCAC*<br>Comments<br>"I hereby acknot<br>will be deemed 1<br>the TRAC Intern<br>"Interchange Ag<br>inspected the CI<br>and have found<br>compliance with<br>and agree that 1<br>time of its redeli | wledge and agree that the chassis iden<br>o be "On-Hire" to me in accordance wit<br>odal Equipment Interchange Agreemer<br>reement"). By accepting the Chassis, I<br>assis in accordance with Section 2 of th<br>the Chassis to be in good and roadable<br>all applicable laws, rules, regulations a<br>will be responsible for any damage to<br>very. | tified above (the "Chassis")<br>h terms and conditions of<br>t to which I are a party (the<br>represent that I have<br>to Interchange Agreement<br>operating condition and in<br>distandards. I acknowledge<br>the Chassis existing at the |           |               |       |

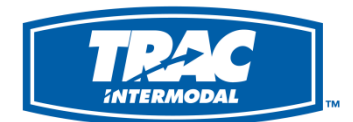

#### Add New Street Interchange

- Enter all the data and click on "Save" button to save the data.
- If required data is <u>not</u> entered, system will not save the data and appropriate message will be displayed.

Note: Location list will be populated once valid chassis id is entered.

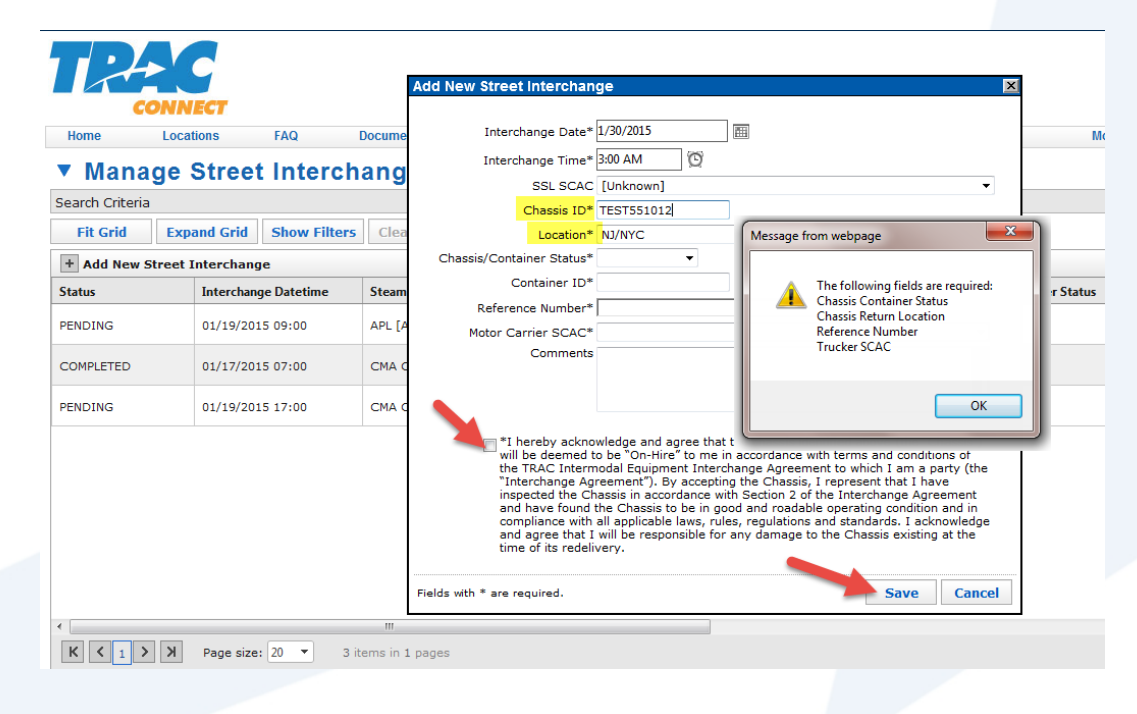

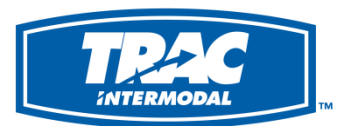

## Search For Existing Data

- Lookup for specific data that was previously entered using "Search Criteria" section.
- Once search criteria is entered, click on search button. Data will be displayed in search results section.
- The "Clear" button can be used to clear what was entered previously.

|                 |                 |              |         |             |         |              |               |              |            |    |                  |                   |            | MCUSER<br>M     | Help 🔮<br>MCUSER<br>ly Account<br>Logout |
|-----------------|-----------------|--------------|---------|-------------|---------|--------------|---------------|--------------|------------|----|------------------|-------------------|------------|-----------------|------------------------------------------|
| Home            | Locations       | FAQ          | Docun   | nents       | •       | Contac       | t Us          | Create Co    | mpany      | My | Company          | Motor Carrie      | r 🕨        | Activity        | / ►                                      |
| Manag           | je Street       | Interch      | ange    | es          |         |              |               |              |            |    |                  |                   |            |                 |                                          |
| Search Criteria |                 |              |         |             |         |              |               |              |            |    |                  |                   |            | (Click to colla | apse) 🔻                                  |
| Steamship Line  | a 🤇             |              |         | Chassis IDs | 5       |              |               | Containe     | r IDs      |    | Int              | erchange Date Ran | ge         |                 |                                          |
|                 |                 |              | ÷       | METZ45811   | 15      |              |               | *            |            |    | *                | From: 1/1/        | 2015 00:00 | m O             |                                          |
|                 |                 |              |         |             |         |              |               |              |            |    |                  | To:               |            | m O             | -                                        |
|                 | •               |              |         |             |         |              |               | Ŧ            |            |    |                  | ocess-Status      |            | -               |                                          |
| Fit Grid        | Expand Grid     | Show Filters | Clear   | Filters     |         |              |               |              |            |    |                  |                   |            | Search          | Clear                                    |
| + Add New St    | reet Interchang | e            |         |             |         |              |               |              |            |    |                  |                   |            | \$              | Refresh                                  |
| Status          | Interchang      | e Datetime   | Steams  | hip Line    |         |              | Chassi        | s Pool       | Chassis ID |    | Container Status | Container ID      | Refere     | nce Number      | Motor Ca                                 |
| PENDING         | 01/19/201       | 5 09:00      | APL [AF | ²LU]        |         |              | CMA           | Chicago Pool | ТАХ        | 77 | Full             | TGHU445453        | REF        |                 | RTS Hold<br>Eastern I                    |
| PENDING         | 01/19/201       | 5 17:00      | CMA CO  | GM (Americ  | *       | Dati<br>in S | a you entered | will be dis  | splayed    |    | Full             | TGHU499866        | ID1504     | 4971            | RTS Hold<br>Eastern I                    |
| PENDING         | 01/17/201       | 5 07:00      | CMA CO  | GM (Americ  | a) [CMD |              | Full CMAU     |              |            |    |                  |                   | TEST       |                 | RTS Hold<br>Eastern I                    |

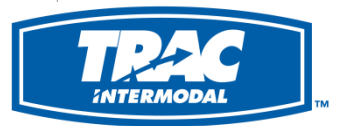

#### Filter Search Results Further

• Using the filter (as shown below), search results can be short listed further.

| Search Criteria | a                |                  |              |                          |   |                   |        |                            |             |        |
|-----------------|------------------|------------------|--------------|--------------------------|---|-------------------|--------|----------------------------|-------------|--------|
| Steamship Line  |                  |                  |              | Chassis IDs              |   | Container I       |        |                            | Inte        |        |
|                 |                  |                  |              | +                        |   | *                 |        |                            |             | * Proc |
| Fit Grid        | Expan            | d Grid           | Hide Filters | Clear Filters            |   |                   |        |                            |             |        |
| + Add New       | Street Int       | erchange         | •            |                          |   |                   |        |                            |             |        |
| Status          | Ir               | nterchange       | e Datetime   | Steamship Line           |   | Chassis Pool      |        | Chassis ID                 | Container S | tatus  |
|                 | <b>T</b>         |                  | T            |                          | T |                   |        | NoFilter                   |             | T      |
| PENDING         | 0                | 01/19/2015 09:00 |              | APL [APLU]               |   | CMA Chicago Pool  | Filter | contains<br>DoesNotContain |             |        |
| PENDING         | 01/17/2015 07:00 |                  | 5 07:00      | CMA CGM (America) [CMDU] |   | TRAC - Metro Pool |        | StartsWith                 |             |        |
| PENDING         | 0                | 1/19/2015        | 5 17:00      | CMA CGM (America) [CMDU] |   | TRAC - Metro Pool |        | EqualTo                    |             |        |
|                 |                  |                  |              |                          |   |                   |        | NotEqualTo                 |             |        |
|                 |                  |                  |              |                          |   |                   |        | LessThan                   |             |        |
|                 |                  |                  |              |                          |   |                   |        | GreaterThanOrEqua          | alTo        |        |
|                 |                  |                  |              |                          |   |                   |        | LessThanOrEqualTo          | )           |        |
|                 |                  |                  |              |                          |   |                   |        | Between                    |             |        |
|                 |                  |                  |              |                          |   |                   |        | NotBetween                 |             |        |
|                 |                  |                  |              |                          |   |                   |        | IsEmpty                    |             |        |
| _               |                  |                  |              |                          |   |                   | _      | NotIsEmpty                 |             |        |
|                 |                  |                  |              |                          |   |                   |        | IsNull                     |             |        |
| K < 1 )         | Р К (            | age size:        | 20 🔻 3 it    | ems in 1 pages           |   |                   |        | NotIsNull                  |             |        |

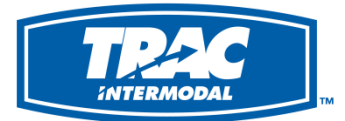

## Search - Shipping Line

• To search based on shipping line, click on the "+" sign to expand the section to search, select the lines to search and click "OK" button.

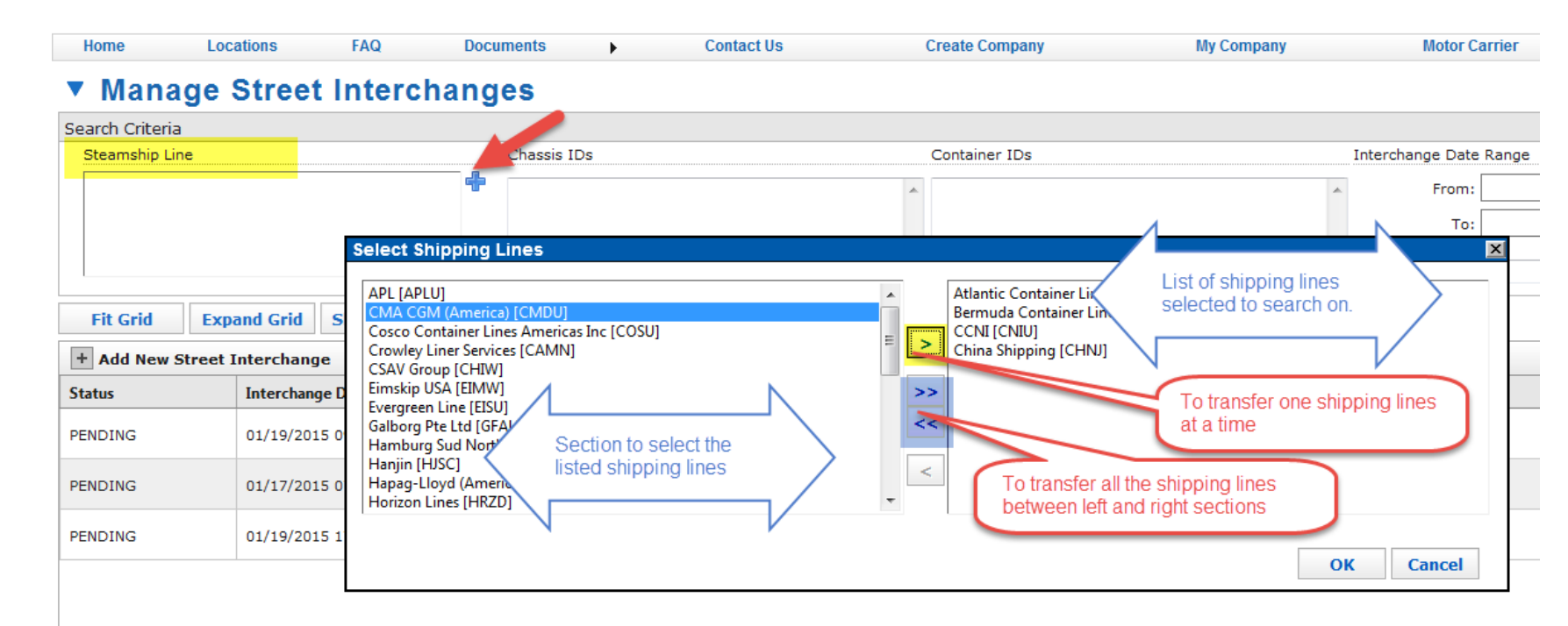

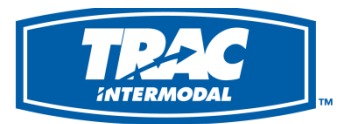

## Search – Chassis or Container IDs

- To search based on chassis id or container id enter them in their respective sections.
- To enter multiple values, separate them using comma

| Home                       | Locations                                      | FAQ          | Docu   | ments                      | •            | Contact Us     |            | Create Company | My               | Company               | Motor Carrier       | •       | Activity       | • •                   |
|----------------------------|------------------------------------------------|--------------|--------|----------------------------|--------------|----------------|------------|----------------|------------------|-----------------------|---------------------|---------|----------------|-----------------------|
| ▼ Manag                    | ge Stree                                       | t Interch    | ang    | es                         |              |                |            |                |                  |                       |                     |         |                |                       |
| Search Criteria            |                                                |              |        |                            |              |                |            |                |                  |                       |                     |         | (Click to coll | apse) 🔻               |
| Steamship Line Chassis IDs |                                                |              |        |                            |              |                |            | Container IDs  |                  | Int                   | erchange Date Range |         |                |                       |
|                            |                                                |              | ÷      | METZ458                    | 115          |                |            | * 1            |                  | *                     | From: 1/1/201       | 5 00:00 | m O            |                       |
|                            |                                                |              |        | $\langle$                  | 1<br>Enter C | hassis Id here | $\sim$     | Enter Co       | ontainer Id here | >                     | то:                 |         | e O            |                       |
|                            |                                                |              |        |                            | 1            |                |            | *              |                  | ▼ Pro                 | ocess-Status        |         | •              |                       |
| Fit Grid                   | Expand Grid                                    | Show Filters | Clea   | r Filters                  |              |                |            |                |                  |                       |                     |         | Search         | Clear                 |
| + Add New St               | treet Interchan                                | ge           |        |                            |              |                |            |                |                  |                       |                     |         | \$             | Refresh               |
| Status                     | Interchar                                      | ige Datetime | Steam  | ship Line                  |              |                | Chassis    | Pool           | Chassis ID       | Container Status      | Container ID        | Referen | ce Number      | Motor Ca              |
| PENDING                    | 01/17/20                                       | 15 07:00     | СМА С  | GM (Amer                   | ica) [CMD    | U]             | TRAC -     | Metro Pool     | METZ458115       | Full                  | CMAU901643          | TEST    |                | RTS Hold<br>Eastern I |
| PENDING                    | DING 01/19/2015 17:00 CMA CGM (America) [CMDU] |              | TRAC - | TRAC - Metro Pool METZ4581 |              | Full           | TGHU499866 | ID15049        | 971              | RTS Hold<br>Eastern I |                     |         |                |                       |
|                            |                                                |              |        |                            |              |                |            |                |                  |                       |                     |         |                |                       |

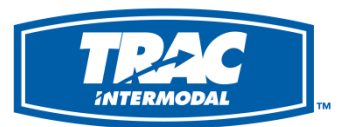

## Search - Interchange Date Range

• To search based on interchange date range, date can be entered directly or use the calendar and time picker tools.

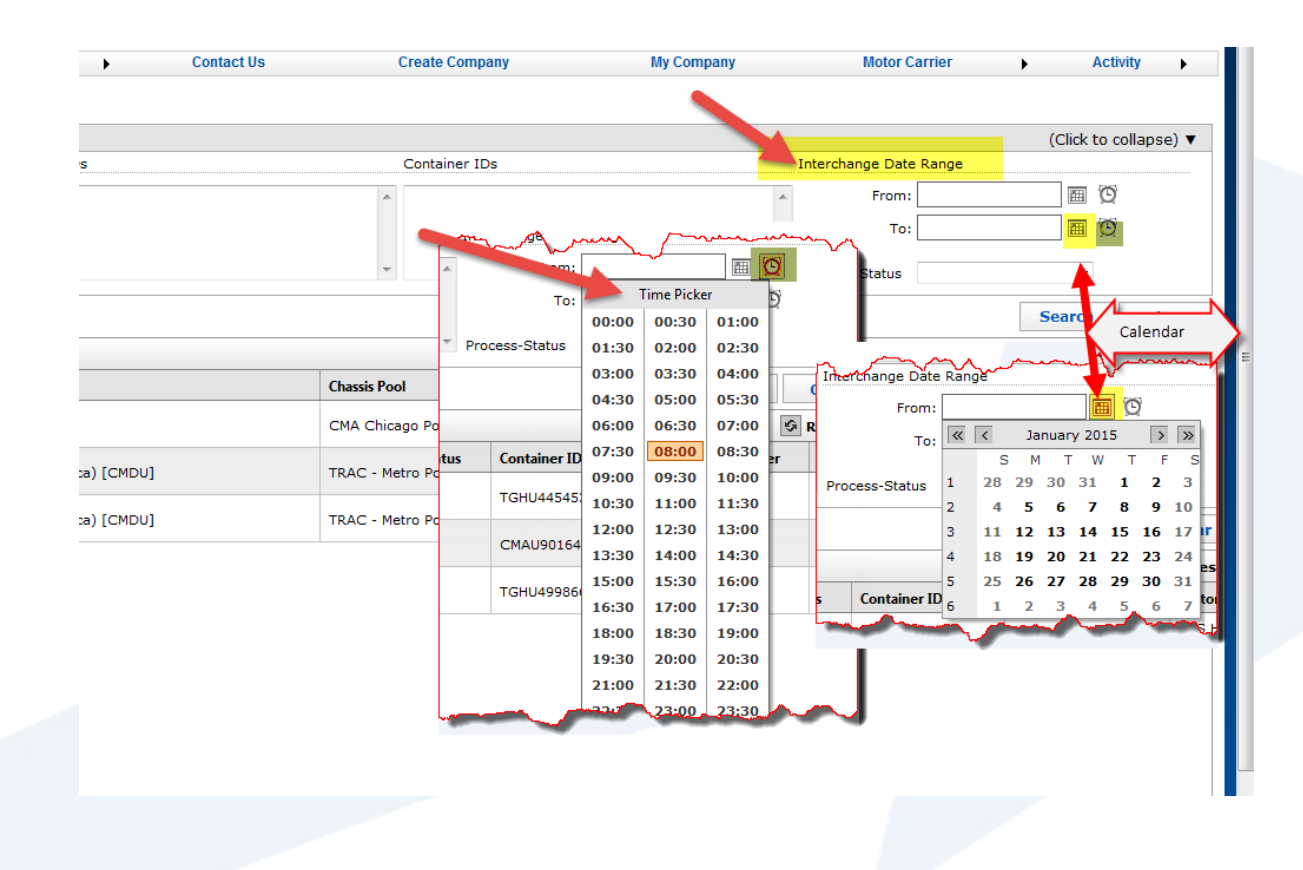

#### Search - Process Status

• Using the dropdown, select the "process status" to search on.

|            |                  |              |                     | (C        | lick | to col | apse) 🔻               |
|------------|------------------|--------------|---------------------|-----------|------|--------|-----------------------|
|            | Inte             | rchange Date | Range               |           |      |        |                       |
|            | *                | From:        | 1/1/2015 (          | 00:00     |      | O      |                       |
|            |                  | To:          |                     |           |      | O      |                       |
|            | * Prod           | cess-Status  |                     |           | •    |        |                       |
|            |                  |              | Complete<br>Pending | ed        |      |        | Clear                 |
|            |                  |              | Rejected            | view      |      | 9      | Refresh               |
| hassis ID  | Container Status | Container ID | )                   | Reference | Num  | ber    | Motor Ca              |
| AXZ142977  | Full             | TGHU44545    | 3                   | REF       |      |        | RTS Hold<br>Eastern I |
| 1ETZ458115 | Full             | CMAU90164    | 3                   | TEST      |      |        | RTS Hold<br>Eastern I |
| 1ETZ458115 | Full             | TGHU49986    | 6                   | ID1504971 |      |        | RTS Hold<br>Eastern I |

- Completed = Records that are processed successfully
- Pending = Records that are not processed by the system
- TRAC Review = Records that are marked to be reviewed by TRAC.
- **Rejected** = Records that are rejected by the system. You may call TRAC to find the reason.

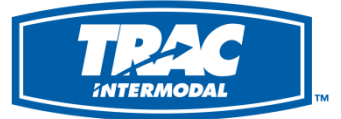

#### **Customer Support**

If you need further assistance, please contact TRAC Customer Support Phone: (877) 987-2226

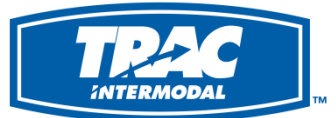